# バックツーバック フレームリレー

### 内容

<u>概要 前提条件</u> <u>要件</u> 使用するコンポーネント 表記法 設定 ネットワーク図 設定 確認 show コマンド トラブルシュート 関連情報

### <u>概要</u>

このドキュメントでは、フレーム リレー(FR) カプセル化を使用して 2 台のシスコ ルータをバ ックツーバックでセットアップするための設定例を示します。ルータ同士は、Data Communication Equipment (DCE; データ通信機器)と Data Terminal Equipment (DTE; データ 端末装置)シリアル ケーブルを使用して接続されています。バックツーバックのセットアップは テスト環境で役立ちます。このドキュメントでは、最も単純かつ推奨されるバックツーバックの セットアップ方法について説明します。

ローカル管理インターフェイス(LMI)のステータスメッセージを提供するため、FR ルータの間 で FR スイッチまたは DCE デバイスを使用します。バックツーバックのシナリオではスイッチは ないため、LMI の処理は両方のルータで無効です。

ー方のルータが他方に LMI ステータスの更新を提供するバックツーバックセットアップも可能で す。しかし、こうした設定が必要となるのは、LMI デバッグ メッセージをバックツーバックセッ トアップ内でチェックする場合に限られます。この場合、LMI の処理を無効とせず、片方が LMI ステータス問い合わせに応答する<u>ハイブリッド FR スイッチとして機能します。</u>この設定の詳細 は<u>「フレーム リレー ハイブリッド スイッチング」を参照してください。</u>

この設定例では、DCE ケーブルに接続されるルータがクロックを供給する必要があります。ルータ1はクロックを 64 kbps で供給します(**クロック レート 64000**)。

### 前提条件

#### <u>要件</u>

このドキュメントに特有の要件はありません。

#### 使用するコンポーネント

この設定による構成を実装するには以下のハードウェアおよびソフトウェアコンポーネントが必要です。

• FR カプセル化をサポートする Cisco IOS® ソフトウェア リリース 11.2 以降

• FR カプセル化をサポートするインターフェイスを備えたルータ 2 台

注:このドキュメントの情報は、隔離されたラボ環境から取得されたものです。コマンドを使用 する前に、コマンドがネットワークにどのように影響するかを理解してください。

この設定の作成とテストは、次のソフトウェアとハードウェアのバージョンで行われています。

- Cisco IOS(R) ソフトウェア リリース 12.1(2)
- Cisco 1604 ルータ

#### 表記法

ドキュメント表記の詳細は、『<u>シスコ テクニカル ティップスの表記法</u>』を参照してください。

### <u>設定</u>

このセクションでは、このドキュメントで説明する機能を設定するために必要な情報を提供して います。

注:この文書で使用されているコマンドの詳細を調べるには、「Command Lookup ツール」を使 用してください(登録ユーザのみ)。

#### <u>ネットワーク図</u>

このドキュメントでは次の図に示すネットワーク構成を使用しています。

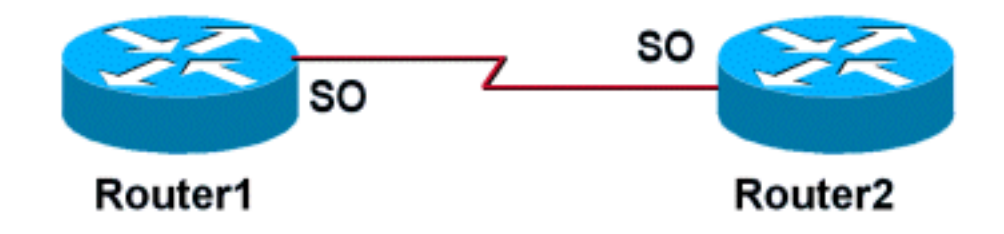

#### <u>設定</u>

このドキュメントでは、次に示す設定を使用しています。

| ルータ 1                |
|----------------------|
|                      |
| !                    |
| interface Serial0    |
| no ip address        |
| encapsulation frame- |
| relay                |

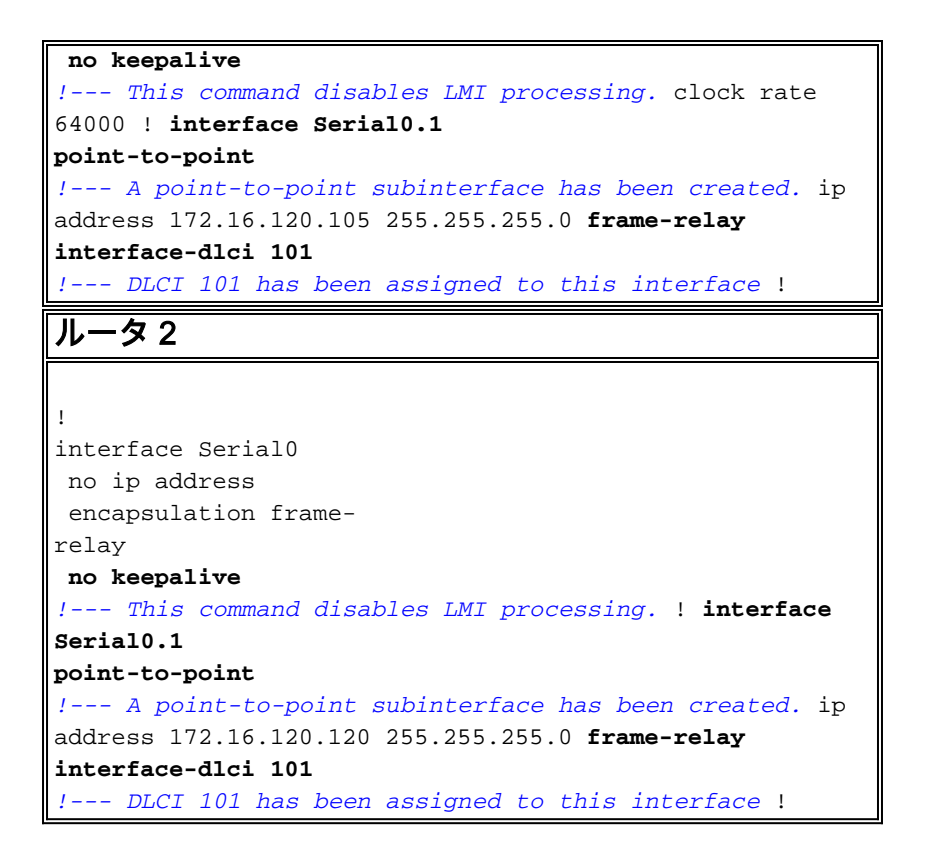

### <u>確認</u>

上記の設定は、no keepalive コマンドが実行されたときに両方のルータで LMI 処理を無効にしま す。LMI メッセージが交換されないため、DTE ケーブル側でクロッキングが喪失するか、または DCE ケーブル側でデータ端末レディ(DTR)および送信要求(RTS)が喪失した場合を除き、イ ンターフェイスは up/up のままになります。ポイントツーポイントサブインターフェイスが設定 されているため、FR マップ ステートメントは不要です。frame-relay interface-dlci コマンドで指 定した各データリンクコレクション識別子(DLCI)は一致する必要があります。

DLCI がサブインターフェイスに割り当てられると、そのサブインターフェイス用にフレーム マップが作成されます。

• <u>no keepalive</u> - FR カプセル化を使用しているシリアル回線の LMI 機能を無効にします。

• frame-relay interface-dlci - 指定された FR サブインターフェイスに DLCI を割り当てます。

ポイントツーポイント サブインターフェイスが不要な場合、メインのインターフェイス上に FR マップ ステートメントを設定できます。FR マップ ステートメントが正しく設定され、一致する DLCI が設定されている限り、接続は保持されます。

#### <u>show コマンド</u>

ここでは、設定が正しく機能していることを確認するために使用する情報を示します。

特定の show コマンドは、アウトプット インタープリタでサポートされています。このツールを 使用すると、show コマンド出力を分析できます。

- show frame-relay map マップ エントリと接続に関する情報を表示します。
- <u>show frame-relay pvc</u> FR インターフェイスの相手先固定接続(PVC)に関する統計情報を 表示します。

FR マップ ステートメントが正しく設定されていれば、show frame-relay map コマンドの出力は

#### 、ルータ1から得られる次の出力のようになります。

Routerl#show frame map Serial0.1 (up): point-to-point dlci, dlci 101(0x65,0x1850), broadcast Router1# LMI の処理が無効になっているため、ルータは LMI のステータス メッセージから PVC のステー タスを判断できません。PVC は静的な定義のみ可能です。 Routerl#show frame pvc PVC Statistics for interface Serial0 (Frame Relay

DTE)

DLCI = 101, DLCI USAGE = LOCAL, PVC STATUS = STATIC, INTERFACE = Serial0.1

| input pkts 98             | output pkts 52         |
|---------------------------|------------------------|
| in bytes 25879            |                        |
| out bytes 12160           | dropped pkts 0         |
| in FECN pkts 0            |                        |
| in BECN pkts 0            | out FECN pkts 0        |
| out BECN pkts 0           |                        |
| in DE pkts 0              | out DE pkts 0          |
| out bcast pkts 37         | out bcast bytes 10600  |
| PVC create time 00:57:07, | , last time PVC status |

changed 00:46:13

ご使用のシスコ デバイスからの show frame-relay map と show frame-relay pvc コマンドの出力 がある場合は、これを使用して今後予想される問題やその修正を表示できます。これを使用する には、登録ユーザであり、ログインしていて、JavaScript を有効にしている必要があります。

## <u>トラブルシュート</u>

現在、この設定に関する特定のトラブルシューティング情報はありません。

### <u>関連情報</u>

- <u>テクニカル ティップス:WAN</u>
- <u>テクニカルサポート Cisco Systems</u>